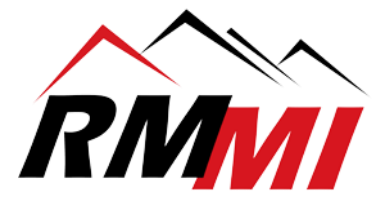

## How Switch To The PaperVision Viewer (PaperVision Web Assistant): Internet Explorer Versions 9 and 11

1. Please select/click on the System Settings tab on the left hand side to expand it.

| RMM Digital Document Solutions                                                                    |  |
|---------------------------------------------------------------------------------------------------|--|
|                                                                                                   |  |
| System Folders                                                                                    |  |
| Available Projects (3)                                                                            |  |
|                                                                                                   |  |
| Global Searches                                                                                   |  |
| + <u>System Settings</u>                                                                          |  |
| 🗢 Downloads                                                                                       |  |
| Recycle Bin                                                                                       |  |
| Administration                                                                                    |  |
|                                                                                                   |  |
| Powered by PaperVision <sup>®</sup> Convicts # 1099-2019 Distance Systems LLC All Rights Researed |  |
| oopyngint - resorger of orgineer oysteins, etco Air Argins Reserved.                              |  |
|                                                                                                   |  |
|                                                                                                   |  |
|                                                                                                   |  |
|                                                                                                   |  |
|                                                                                                   |  |
|                                                                                                   |  |

2. Please select/click on the "User Options" tab within the expanded "System Settings" to open the User Options Settings as seen below:

|                                                     | User Options                                        |
|-----------------------------------------------------|-----------------------------------------------------|
| rojects (3)                                         | Search Document Viewing Display Settings Signatures |
| rches                                               | Search                                              |
| inge                                                | Max. Results Per Query: 250                         |
| lings                                               | Show Full Text Options:                             |
| 703)                                                | Document Grouping:                                  |
| 3                                                   | Oldest First                                        |
| word                                                | Most Recent First                                   |
|                                                     |                                                     |
|                                                     |                                                     |
|                                                     |                                                     |
| ion                                                 |                                                     |
| Powered by PaperVision®                             |                                                     |
| eeo-2016 Digliech Systems, LLC All Nights Reserved. |                                                     |
|                                                     |                                                     |
|                                                     |                                                     |
|                                                     | Saua                                                |
|                                                     | Save                                                |
|                                                     |                                                     |
|                                                     |                                                     |
|                                                     |                                                     |

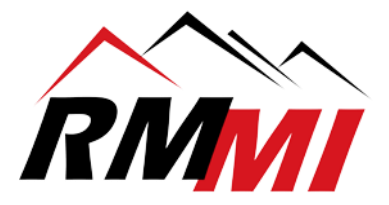

3. Please select/click on the "Document Viewing" tab within the "User Options":

| Derum           | •<br>Display Orthing             | -<br>Disectures             |  |
|-----------------|----------------------------------|-----------------------------|--|
| earch Docum     | ent viewing Display Settings     | Signatures                  |  |
| Document View   | ng                               |                             |  |
| Documer         | Display Method: Use Bro          | wser-Based Viewer           |  |
|                 | 💽 Use Pap                        | perVision Viewer            |  |
| Sho             | / First Document:                |                             |  |
| Web Assistant - |                                  |                             |  |
| Respo           | se Timeout (ms): 800             |                             |  |
|                 | Direct Launch*: [] (What's       | This)                       |  |
|                 | *Requires PaperVision Web Assist | tant Version R80 or higher. |  |
|                 |                                  |                             |  |
|                 |                                  |                             |  |
|                 |                                  |                             |  |
|                 |                                  |                             |  |
|                 |                                  |                             |  |
|                 |                                  |                             |  |
|                 |                                  |                             |  |

4. Please select the "Direct Launch" checkbox in order to enable it, and make sure that "User PaperVision Viewer" is selected as well.

|            | User Options                                            |   |
|------------|---------------------------------------------------------|---|
| Search Do  | ocument Viewing Display Settings Signatures             |   |
| Document   | Viewing                                                 |   |
| Docu       | ument Display Method: Use Browser-Based Viewer          |   |
|            | Use PaperVision Viewer                                  |   |
|            | Show First Document:                                    |   |
| Web Assist | tant                                                    | _ |
| Re         | esponse Timeout (ms): 800                               |   |
|            | Direct Launch*: 🗹 (What's This)                         |   |
|            | *Requires PaperVis Veb Assistant Version R80 or higher. |   |
| I          |                                                         |   |
|            |                                                         |   |
|            |                                                         |   |

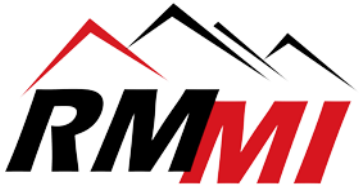

5. Please select/click on the "Save" button to save the changes made to your document viewer settings.

| Search | Document Viewing    | Display Settings Signatures                     |  |
|--------|---------------------|-------------------------------------------------|--|
| Jearch | Document viewing    | Display Gettings Gignatures                     |  |
| Docum  | ent Viewing         |                                                 |  |
| 0      | Document Display Me | ethod: Use Browser-Based Viewer                 |  |
|        |                     | Use PaperVision Viewer                          |  |
|        | Show First Docu     | ment:                                           |  |
| Web As | ssistant-           |                                                 |  |
|        | Response Timeout    | (ms): 800                                       |  |
|        | Direct Lau          | Inch*: ✔ ( <u>What's This</u> )                 |  |
|        | *Requires Pa        | iperVision Web Assistant Version R80 or higher. |  |
|        |                     |                                                 |  |
|        |                     |                                                 |  |
|        |                     |                                                 |  |
|        |                     |                                                 |  |
|        |                     |                                                 |  |
|        |                     |                                                 |  |
|        |                     |                                                 |  |
|        |                     |                                                 |  |
|        |                     |                                                 |  |

6. Please expand your "Available Projects" tab and select one of the projects you have access to and click the "Search" button to carry out a search for the next steps.

| RMMI Digital Document Solutions                                                     |                                             | Mobile Device: User: Testing Use | r Accour | nt (42) |
|-------------------------------------------------------------------------------------|---------------------------------------------|----------------------------------|----------|---------|
| Add Scan                                                                            |                                             |                                  | Logout   | Help    |
| System Folders                                                                      | Search: MERGE AND MOVE PAGES                |                                  |          |         |
| Available Projects (1)                                                              | Document Index Field Search Criteria        |                                  |          |         |
| MERGE AND MOVE PAGES                                                                | TITLE: [                                    |                                  |          |         |
| Child Carrier                                                                       | DATE (MM-dd-yyyy): to                       |                                  |          |         |
|                                                                                     | TYPE:                                       |                                  |          |         |
| + System Settings                                                                   |                                             |                                  |          |         |
| O Downloads                                                                         | Project Search Options                      |                                  |          |         |
| 4                                                                                   | Search Type: And V                          |                                  |          |         |
| O Powered by PaperVision® Copyright © 1988-2018 Digitech Systems, LLC All Rights Re | Sort By: TITLE [+]                          |                                  |          |         |
|                                                                                     | Full-Text Search Criteria                   |                                  |          |         |
|                                                                                     | Criteria:                                   |                                  |          |         |
|                                                                                     | Search Type: Boolean Search (and, or, not,) |                                  |          |         |
|                                                                                     | Natural Language                            |                                  |          |         |
|                                                                                     | Query After Indices:                        |                                  |          |         |
|                                                                                     |                                             |                                  |          |         |
|                                                                                     | Search Clear Criteria                       |                                  |          |         |
|                                                                                     |                                             |                                  |          |         |
|                                                                                     |                                             |                                  |          |         |
|                                                                                     |                                             |                                  |          |         |
|                                                                                     |                                             |                                  |          |         |
|                                                                                     |                                             |                                  |          |         |
|                                                                                     |                                             |                                  |          |         |
|                                                                                     |                                             |                                  |          |         |
|                                                                                     |                                             |                                  |          |         |
|                                                                                     |                                             |                                  |          |         |
|                                                                                     |                                             |                                  |          |         |
|                                                                                     |                                             |                                  |          |         |
|                                                                                     |                                             |                                  |          |         |
|                                                                                     |                                             |                                  |          |         |

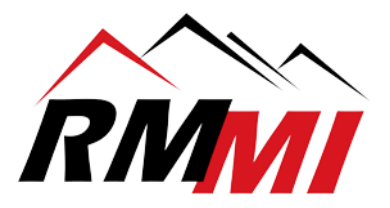

7. After clicking the "Search" button a list of documents will appear, please double click to open one and the following popup box will appear as below.

|                 | MERGE AND MOVE PA | GES (8 Documents Displayed)                                                                                                    |            |
|-----------------|-------------------|----------------------------------------------------------------------------------------------------|------------|
| 6               |                   | Internet Explorer                                                                                                    |            |
| Search Criteria |                   |                                                                                                    | Select All |
| TITLE           | A DATE            | Do you want to allow this website to open a program on<br>your computer?                                                                                                    |            |
| Amazing Survey  | 07/30/2018        |                                                                                                    |            |
| Amazing Survey  | 07/30/2018        | From: pve-train02                                                                                                    |            |
| Dining Surveys  | 07/16/2018        | Program: DSI.PVWA.Host                                                                                                    |            |
| Survey          |                   | Address: Jaunchowwaton?                                                                                                    |            |
| Survey          | [Biank]           | entID=2&sessID=3E3ABEDAB2F6C9FE9ECB7EE7 +                                                                                                    |            |
| Survey3000      | [Blank]           | Always ask before exercise this type of address                                                                                                    |            |
| Surveys         | [Blank]           | V Aways ask before opening this type of address                                                                                                    |            |
| Surveys PFU     | [Blank]           | Allow Cancel                                                                                                    |            |
|                 |                   | Allowing web content to open a program can be useful, but it can<br>potentially harm your computer. Do not allow it unless you trust<br>the source of the content. What's the risk? |            |

8. Please un-check the box "Always ask before opening this type of address", and click the "Allow" button.

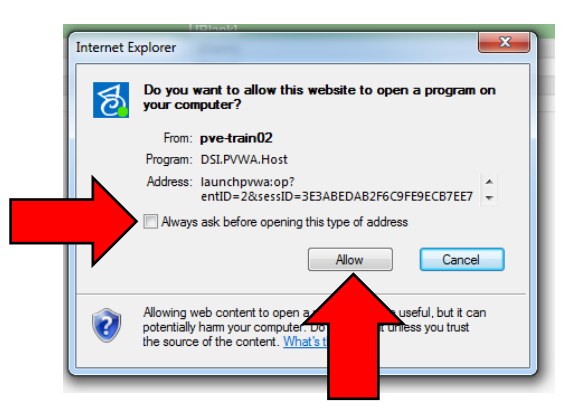

9. Please double click to open the same or another document, and it should open up in your PaperVision Document Viewer, which looks like the screenshot below.

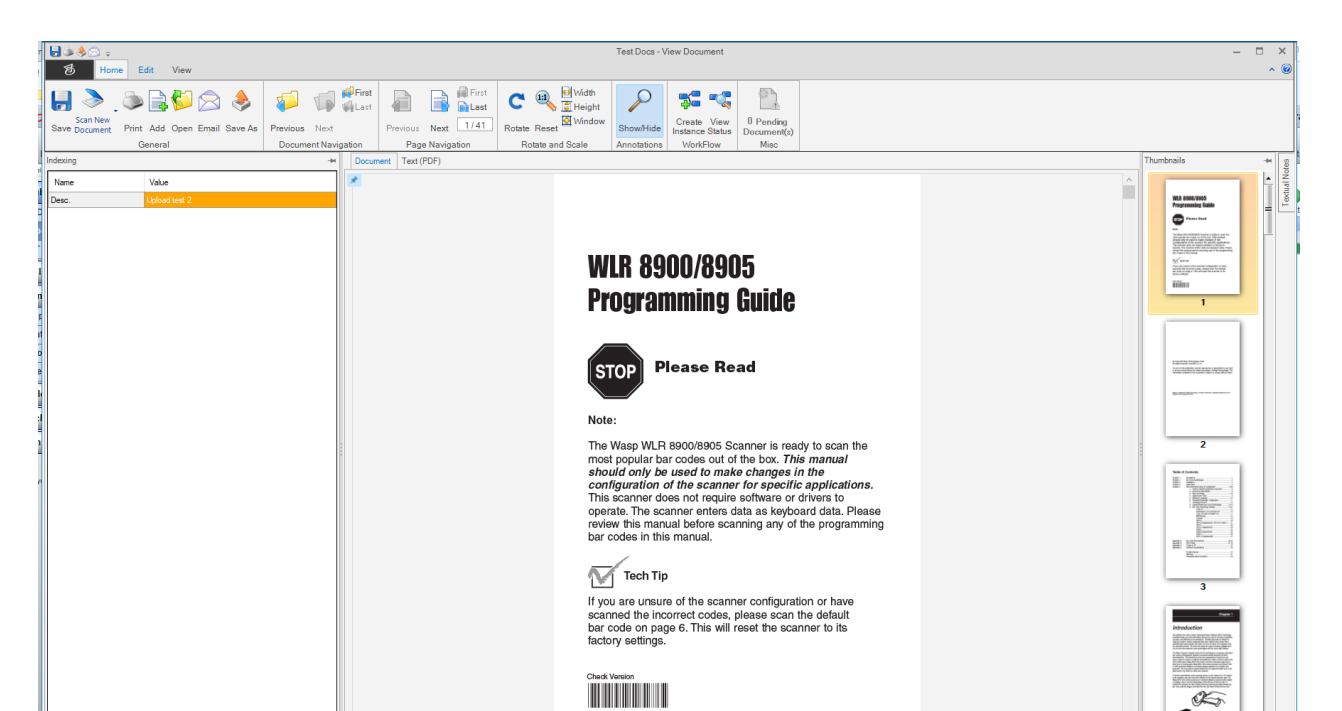